## **MSTC COAL BUYER REGISTRATION PROCESS**

Please keep a note of the following instructions before proceeding further for coal buyer registration:

1. Prospective bidders must maintain a **Valid email Id** throughout the registration process. All the instructions during the registration process will be forwarded at this email ID only.

2. File size of color passport size photograph of Authorize Person and Signature should be under 50 KB.

3. File format for Photo and signature should be .JPG format.

4. File format for the registration documents (PAN & GST) should be PDF format.

5. Applicable Registration fee (*Rs 2000 plus Applicable GST (18%)* i.e. **Rs 2360/-** has to done by online mode only. Registration fee is non-refundable.

6. Since coal buyer registration process is completely automated, there is no need to send/email intimation or registration documents to this office.

7. After the activation of coal account, **Identity card (I- card)** will be issued by this office and dispatched at your registered address by Indian Speed Post. Docket reference number will be made available in bidder's login for smooth tracking.

8. In case registration is not activated after payment of registration fee, please contact us or email at <u>coalcell@mstcindia.co.in</u> along with your transaction details/Bank statement/copy of challan.

**9.** Please note that online coal buyer registration should be activated within 30 days from the date of online registration. In case, online registration is not activated within the mentioned time period, data will be automatically gets deleted.

**10.** For any Technical support, please contact MSTC Helpdesk No at **07969066600** during office time.

### STAGES OF COAL BUYER REGISTRATION PROCESS

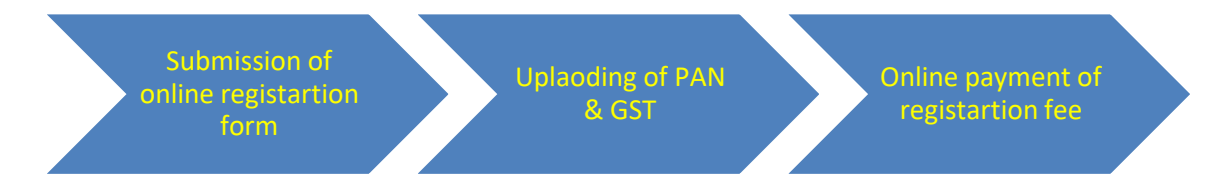

## SAMPLE COAL BUYER REGISTRATION FOR GUIDANCE

# MSTC website for coal buyer registration

# https://www.mstcecommerce.com/coalauctionhome/

# Click on Link-Register

| ← → C ☆ https://www.mstcecommerce.com/coala       | uctionhome/              |                                                                                                    |                                                                                                  |                                                                                          | G 🕶 🖻 | 🖈 🗯 🖬 🏝 🗄 |
|---------------------------------------------------|--------------------------|----------------------------------------------------------------------------------------------------|--------------------------------------------------------------------------------------------------|------------------------------------------------------------------------------------------|-------|-----------|
| Home About                                        | Us Browser<br>Settings   | Auction Notice mstcindia H                                                                                                    | COA<br>Aprompt an<br>Help FAQs Contact                                                           | PDESK No- 079690 66600<br>MSTC<br>AUCTION<br>d transparent service<br>: Us Bidding Guide |       |           |
|                                                   |                          | Appl                                                                                                    | y for Re-activation of                                                                           | of your coal account th                                                                  |       |           |
|                                                   | Login                    |                                                                                                    |                                                                                                  | E- Buyers                                                                                |       |           |
| Usb. nam<br>Password<br>O Buyer<br>Login<br>Forgo | • Seller • Almi<br>Reset | Register For New U<br>Welcome to MSTC E a<br>If you are already reg<br>please login with you<br>password. If you per<br>please register by clic<br>Register •<br>Login for New/De | Ser<br>uction Site.<br>Istered,<br>User Id &<br>new to this site,<br>king at<br>Important Notice | BCCL<br>CCL<br>ECL<br>NCL<br>NCL<br>SECL<br>SECL<br>SCCL                                 |       |           |
| Bulletin Board                                    | SI No                    | Auction Ref No                                                                                                    | Auction Start Time                                                                               | Auction Close Time                                                                       |       |           |
|                                                   | MSTC/H<br>1 LTMITED      | IO/WESTERN COALFIELDS<br>2-COAL ROAD/3/NAGPUR/22-                                                                                                    | 2023-11-30                                                                                       | 2023-11-30 13:00:00.0                                                                    |       |           |
|                                                   |                          | Convright@MSTC Limite                                                                                                    | -d                                                                                               |                                                                                          |       |           |
|                                                   |                          | copyrighterior Elimite                                                                                                    |                                                                                                  |                                                                                          |       |           |

### Select option-Register as Buyer

| ← → C ☆ https://www.mstcecommerce.com/coalauctionhome/Layouts/registeoption.jsp                                            | G | Ê | \$<br>* | : |   |
|----------------------------------------------------------------------------------------------------|---|---|---------|---|---|
| MSTC<br>COALAUCTION<br>A prompt and transparent service<br>Home About Us www.mstcindia.co.in Help Contact Us               |   |   |         |   |   |
| MSTC LIMITED<br>Plot No. CF-18/2, Street No. 175<br>Action Area 1C Newtown,<br>Kolkata- 700156<br>Phone: (+91-33-23400027) |   |   |         |   |   |
| Register as Buyer Register as Seller                                                                                       |   |   |         |   |   |
| copyright@MSTC Limited                                                                                                    |   |   |         |   |   |
|                                                                                                    |   |   |         |   |   |
|                                                                                                    |   |   |         |   |   |
|                                                                                                    |   |   |         |   |   |
|                                                                                                    |   |   |         |   | ľ |

Fill the form with information as per GST only as entered GST/PAN will be Auto-verified through GSTN portal

|                                                                                                    |                                                                                                    |                                                                                                    |                                                                                                    | A prompt and tran | sparent service |
|----------------------------------------------------------------------------------------------------|----------------------------------------------------------------------------------------------------|----------------------------------------------------------------------------------------------------|----------------------------------------------------------------------------------------------------|-------------------|-----------------|
| Hom                                                                                                    | ae About Us E-auction I                                                                                                    | nfo Mstcindia Help Faqs Co                                                                                                    | ontact Us                                                                                                    |                   |                 |
|                                                                                                    |                                                                                                    |                                                                                                    |                                                                                                    | _                 |                 |
|                                                                                                    |                                                                                                    |                                                                                                    |                                                                                                    |                   |                 |
|                                                                                                    | COAL BUYE                                                                                                    |                                                                                                    |                                                                                                    |                   |                 |
|                                                                                                    | 010 I.F.                                                                                                    |                                                                                                    |                                                                                                    |                   |                 |
| Please note that your registration                                                                                                    | (All held's man<br>data shall be deleted if your r                                                                                                    | ed with ~ are mandatory)<br>egistration in not activated within 30 d                                                                                                    | ays from the date of submission of                                                                                                    | his               |                 |
|                                                                                                    |                                                                                                    | omme for m.                                                                                                    |                                                                                                    |                   |                 |
| Buyer Type : Coal/Co                                                                                                    | oal Products 💙                                                                                                    |                                                                                                    |                                                                                                    |                   |                 |
| Company *                                                                                                    |                                                                                                    | Contact Person *                                                                                                    |                                                                                                    |                   |                 |
| Company Name                                                                                                    |                                                                                                    | Contact Person                                                                                                    |                                                                                                    |                   |                 |
| Postal Address *                                                                                                    |                                                                                                    |                                                                                                    |                                                                                                    |                   |                 |
| Postal Address                                                                                                    |                                                                                                    |                                                                                                    |                                                                                                    |                   |                 |
| City *                                                                                                    | Pincode *                                                                                                    | State *                                                                                                    | Country *                                                                                                    |                   |                 |
| City                                                                                                    | Pincode                                                                                                    | Choose State                                                                                                    | ✓ INDIA                                                                                                    |                   |                 |
| Email *                                                                                                    | Mobile No*                                                                                                    | Fax                                                                                                    |                                                                                                    |                   |                 |
| Email                                                                                                    | Mobile                                                                                                    | Fax                                                                                                    |                                                                                                    |                   |                 |
|                                                                                                    |                                                                                                    |                                                                                                    |                                                                                                    |                   |                 |
| GST No. *                                                                                                    |                                                                                                    | 1 COT                                                                                                    |                                                                                                    |                   |                 |
| CST No.                                                                                                    | Che                                                                                                    | ek GST                                                                                                    |                                                                                                    |                   |                 |
| SSI AG.                                                                                                    | 1.0000 - 1.00000 - 1.00000                                                                                                    |                                                                                                    |                                                                                                    |                   |                 |
| <br>Home<br>Home                                                                                                    | e About Us E-auction Iz                                                                                                    | fo Mstcindia Help Faqs Co                                                                                                    | natact Us                                                                                                    |                   |                 |
| Home                                                                                                    | e About Us E-auction Is                                                                                                    | fo Msteindia Help Faqu Co                                                                                                    | etact Us                                                                                                    |                   |                 |
| Hone                                                                                                    | About Us E-suction In                                                                                                    | do Mateindia Help Faqa Co<br>R REGISTRATION                                                                                                    | etact Us                                                                                                    |                   |                 |
| <br>Hone                                                                                                    | e About Us E-suction In                                                                                                    | do Mateindia Help Faqa Co<br>R REGISTRATION                                                                                                    | etact Us                                                                                                    |                   |                 |
| Hone                                                                                                    | About Us E-auction In<br>COAL BUYEI                                                                                                    | fo Metrimetia Help Faqu Co<br>R REGISTRATION<br>ed with * are mandatory)                                                                                                    | entact Us                                                                                                    |                   |                 |
| Fiese note that your registration d                                                                                                    | About Us E-soction In     COAL BUYEI     (All field's mark     (All field's mark                                                                                                    | fo Metrimotia Help Faqu Co<br>R REGISTRATION<br>ed with * are mandatory)<br>giarating in set activated within 30 dr<br>alling form.                                                                                                    | estact Us<br>25 from the date of submission of t                                                                                                    | h                 |                 |
| Fiese sole that your registration d<br>Buver Type : Coal Co.                                                                                                    | About Us E-succion In     COAL BUYEI     (All field's mark     (All field's mark     all b-diffield fiyer re     all Products                                                                                                    | fo Mstrindia Help Faqu Co<br>R REGISTRATION<br>ed with * are mandatory)<br>guranie ia net activated within 30 du<br>aliane form.                                                                                                    | estact Us<br>199 from the date of submission of t                                                                                                    | h                 |                 |
| Fiese not that year registration of<br>Buyer Type : Coal Cou                                                                                                    | About Us E-suction In     COAL BUYEI     (All field's mark     (All field's mark     atas shall be defined if your re     all Products                                                                                                    | do Matcindia Help Faqu Co<br>R REGISTRATION<br>ed with * are mandatory)<br>paradon is not activated within 30 dr<br>aline form.                                                                                                    | estact Us<br>1995 from the date of submission of t                                                                                                    |                   |                 |
| Fiese sofe that year registration of<br>Buyer Type : Coal Coa<br>Company *                                                                                                    | About Us E-suction In     COAL BUYEI     (All field's mark     fast shall be defined if your re     all Products                                                                                                    | fo Msteindia Help Faqu Co<br>R REGISTRATION<br>ed with * are mandatory)<br>parates is not activated within 30 dr<br>aline form.<br>Contact Person *                                                                                                    | estact Us<br>199 from the date of submission of t                                                                                                    |                   |                 |
| Fiese aste that year registration of<br>Buryer Type : Coal Coa<br>Company *<br>MS NTPC Limited                                                                                              | About Us E-suction In     COAL BUYEI     (All field's mark     fasts shall be defined if your re     all Products                                                                                                    | fo Msteindia Help Faqu Co<br>R REGISTRATION<br>of with * are mandatory)<br>forzelina is not activated within 30 du<br>aline form.<br>Contact Person *<br>democoalbuyer3                                                                                                    | estact Us                                                                                                    |                   |                 |
| Fiese note that your registration of<br>Buyer Type : Coal Coa<br>Company *<br>MS NTPC Limited<br>Postal Address *                                                                           | About Us E-suction for COAL BUYEI (All field's mark (All field's mark all Products                                                                                                    | fo Meteindia Help Faqu Co<br>R REGISTRATION<br>ad with * are mandatory)<br>garandin is not acrivated within 30 du<br>aline form.<br>Contact Person *<br>democoalbuyer3                                                                                                    | entect Us                                                                                                    |                   |                 |
| Flease aste that your registration of<br>Buyer Type : Coal Coa<br>Company *<br>MS NTPC Limited<br>Postal Address *<br>demo                                                                  | About Us E-suction for     COAL BUYEI     (All field's mark     (All field's mark     all Products                                                                                                    | do Metcindia Help Faqu Co<br>R REGISTRATION<br>ed with * are mandatory)<br>phratient is our activated within 30 du<br>ballar form.<br>Contact Person *<br>democoalbuyer3                                                                                                    | estect Us                                                                                                    |                   |                 |
| Fiese aste that your registration of<br>Buyer Type : Coal Coa<br>Company *<br>MS NTPC Limited<br>Postal Address *<br>demo<br>City *                                                         | COAL BUYE (All field's mark (All field's mark all Products Pincode *                                                                                                    | do Metcindia Help Faqu Co<br>R REGISTRATION<br>ed with * are mandatory)<br>phratemia isor activated within 30 do<br>nalize form.<br>Contact Person *<br>democoalbuyer3<br>State *                                                                                                    | estect Us estect Us estect |                   |                 |
| Flease aste that your registration of<br>Buyer Type : Coal Coal<br>Company *<br>MS NTPC Limited<br>Postal Address *<br>demo<br>City *<br>demo                                               | COAL BUYEI (All field's mark (All field's mark all Products  Pincode *  Pincode *  700156                                                                                                    | do     Metrindia     Help     Faqu     Col       R REGISTRATION       od with * are mandatory)       phratein is not activated within 30 dr       buller form.       Contact Person *       democoalbuyer3       State *       Uttar Pradesh                                                                               | entext Us extra tus extra tus extra  | Ma                |                 |
| Flease aste that your registration of<br>Buyer Type : Cosl Cos<br>Company *<br>M S NTPC Limited<br>Postal Address *<br>demo<br>City *<br>demo<br>Email *                                    | COAL BUYEI COAL BUYEI (All field's mark fairs shall be deleted if year all Products Pincode * Pincode * 700156 Mobile No*                                                                                                    | do Mateindia Help Faq: Co<br>R REGISTRATION<br>ed with * are mandatory)<br>phrasini is our activated within 30 du<br>suliae form.<br>Contact Person *<br>democoalbuyer3<br>State *<br>Utrar Pradesh<br>Message from webpage                                                                                                | estect Us estect Us estect Us estect Us Country * NDLA                                                                                                    | his .             |                 |
| Flease aste that your registration of<br>Buyer Type : Cosl Cos<br>Company *<br>M S NTPC Limited<br>Postal Address *<br>demo<br>City *<br>demo<br>Email *<br>posti@mstcindia.co.in           | COAL BUYEI COAL BUYEI (All field's mark tars shall be deleted if year all Products  Pincode *  Pincode *  Pincode *  Pincode *  Pincode *  Pincode *  Pincode *  Pincode *  Pincode *  Pincode *  Pincode *  Pincode *  Pincode *  Pincode *  Pincode *  Pincode *  Pincode *  Pincode *  Pincode *  Pincode * Pincode * Pincode * Pi | do Mateindia Help Faq: Co<br>R REGISTRATION<br>ed with * are mandatory)<br>phrasini is our activated within 30 dr<br>ballee form.<br>Contact Person *<br>democoalhuyer3<br>State *<br>Utar Pradesh<br>Message from webpage<br>GST Weified Gurwant                                                                          | estect Us estect Us estect Us country * Country * NDLA ubb. Table Cost number belowse to                                                                                                    | NFC LIMITED       |                 |
| Flease aste that your registration of<br>Buyer Type : Cosl Cos<br>Company *<br>M S NTPC Limited<br>Postal Address *<br>demo<br>City *<br>demo<br>Email *<br>postei@mstcindia.co.in          | COAL BUYEI COAL BUYEI (All field's mark faits shall be deleted if year all Products  Pincode *  Pincode *  Pincode *  Pincode *  Pincode *  Pincode *  Pincode *  Pincode *  Pincode *  Pincode *  Pincode *  Pincode *  Pincode *  Pincode *  Pincode *  Pincode *  Pincode *  Pincode *  Pincode *  Pincode * Pincode * Pincode * P | 40 Mateindia Help Faq: Co<br>R REGISTRATION<br>ed with * are mandatory)<br>phrasini is an activated within 30 dr<br>balline form.<br>Contact Person *<br>democoalbuyer3<br>State *<br>Utar Pradesh<br>Message from webpage<br>Message from webpage<br>Message form webpage<br>Message form webpage<br>Message form webpage | estect Us estect Us extend Us Country * Country * INDLA uly, This GST number belongs to esth                                                                                                    | NFC LIMITED       |                 |
| Flease aste that your registration of<br>Buyer Type : Cosl Cos<br>Company * MS NTPC Limited<br>Postal Address *<br>demo<br>City *<br>demo<br>Email *<br>postei@mstrindia.co.in<br>GST No. * | COAL BUYEI COAL BUYEI (All field's mark fairs shall be deleted if year all Products  Pincode * Pincode * 900373019                                                                                                    | do Mateindia Help Faq: Co<br>R REGISTRATION<br>ed with * are mandatory)<br>phrasini is our activated within 30 du<br>ballite form.<br>Contact Person *<br>democoalbuyer3<br>State *<br>Utar Pradesh<br>Message from webpage<br>Message from webpage<br>Message from webpage<br>Message from webpage                        | estect Us estect Us estect Us Country * Country * NDLA Uly, This GST number belongs to esth                                                                                                    | NFC LIMITED       |                 |

| Please note that ye | our registration data shall be d | eleted if your registra<br>onlin | ation in not activated wi<br>e form. | thin 30 days from the dat | e of submission of this   |                    |     |  |
|---------------------|----------------------------------|----------------------------------|--------------------------------------|---------------------------|---------------------------|--------------------|-----|--|
| Buyer Type :        | Coal/Coal Products               | ~                                |                                      | Message fro               | m webpage                 | ;                  | ×   |  |
| Company *           |                                  |                                  | Contact Person *                     | <u> P</u>                 | AN verified, Remarks:EXIS | TING AND VALID PAN |     |  |
| M/S NTPC Limi       | ited                             |                                  | democoalbuyer3                       |                           |                           |                    |     |  |
| Postal Address *    |                                  |                                  |                                      |                           |                           | ОК                 | ] ] |  |
| demo                |                                  |                                  |                                      |                           |                           |                    |     |  |
| City *              | р                                | incode *                         | State *                              |                           | Country *                 |                    |     |  |
| demo                |                                  | 700156                           | Uttar Pradesh                        | ~                         | INDIA                     |                    |     |  |
| Email *             | м                                | fobile No*                       |                                      | Fax                       |                           |                    |     |  |
| psoni@mstcindi      | a.co.in                          | 9903878019                       |                                      | Fax                       |                           |                    |     |  |
|                     |                                  |                                  |                                      |                           |                           |                    |     |  |
| GST No. *           |                                  |                                  |                                      |                           |                           |                    |     |  |

| Please note that your registrat | (All<br>ion data shall be dele | field's marked<br>ned if your regist<br>out | with * are mandatory<br>tration in not activated wi<br>ine form. | )<br>hin 30 days from the d | ate of submission of this |
|---------------------------------|--------------------------------|---------------------------------------------|------------------------------------------------------------------|-----------------------------|---------------------------|
| buyer type .                    | -coa Producta                  | Message from                                | webpage 3                                                        | <                           |                           |
| M/S NTPC Limited                |                                | A 044                                       | Current du Marifad                                               | -                           |                           |
| Postal Address *                |                                |                                             | sourcessory verned.                                              |                             |                           |
| demo                            |                                |                                             | ОК                                                               |                             |                           |
| City •                          | Pin                            | ode *                                       | State *                                                          |                             | Country *                 |
| demo                            | 7                              | 00156                                       | Uttar Pradesh                                                    | ~                           | INDIA                     |
| Email *                         | Mo                             | bile No*                                    |                                                                  | Fax                         |                           |
| psoni@mstcindia.co.in           | 95                             | 03878019                                    |                                                                  | Fax                         |                           |
| GST No *                        |                                |                                             |                                                                  |                             |                           |
| 09AAACN0255D9ZO                 |                                |                                             |                                                                  |                             |                           |
| PAN No. *                       |                                |                                             |                                                                  |                             |                           |
| E CALL LAW.                     |                                | Church                                      | IAN                                                              |                             |                           |

Remaining portion of the form will be appended as soon as PAN is verified.

Please enter USER ID & PASSWORD and keep a note, as in the subsequent stages system will ask you to login using that user Id & Password and upload registration documents & pay registration fee.

| democoalbuyer4                                                                                                    | Corch Darwood Policy                                                                                        |                                                          |  |
|----------------------------------------------------------------------------------------------------|----------------------------------------------------------------------------------------------------|----------------------------------------------------------|--|
| Basker's Nam                                                                                                    | Account No. *                                                                                               | IFSC Code *                                              |  |
| demo                                                                                                    | 2465456                                                                                                    | sbis0000000                                              |  |
| demo<br>Upboad Bidder's Par<br>C: Users by Dedo<br>Upboad Bidder's Signature * (-JPC<br>C: Users by Dedop Jogs jug<br>@ Accept the General Tems W (0 | You Are Registering Yourself As J<br>Bie Max 50KB size<br>Brevese<br>Conditions of e-Austion. Click here to | Cal Buyer Click OK Continue OK Canoti USER Score of Test |  |
| Accept the Buyer Specific Ter<br>Security Code 9d975                                                                                                 | m 'd' Condictions of e-Auction. Chick<br>9d975<br>Satmit Ree                                                | here for see Terms to Conditions. *<br>Rotwoh Code       |  |

|                    | PREVIEW OF BIDDER REGISTRATION FORM |
|--------------------|-------------------------------------|
| Company:           | NTPC LIMITED                        |
| Contact Person:    | democcalbuyer4                      |
| Address:           | demo                                |
| City:              | demo                                |
| Pincode:           | 700156                              |
| State:             | Uttar Pradesh                       |
| Country:           | INDIA                               |
| Email:             | psoni@mstcindia.co.in               |
| Mobile:            | 9903878019                          |
| FAX:               |                                     |
| PAN No.:           | AAACNI255D                          |
| Preferred User Id: | democoalbuyer4                      |
| GST No.:           | 08AAACN0255D920                     |
| Banker's Name:     | demo                                |
| Account Number:    | 2465436                             |
| Branch:            | demo                                |
| IFSC Code:         | sbir0000000                         |
| Buyer Tupe:        | For Coal/Coal Products              |
|                    |                                     |
|                    |                                     |
|                    | Submit Back                         |
|                    |                                     |

Once online registration form is successfully submitted, please login through the link-Login for New/Deactivated Bidders and upload PAN & GST and pay registration fee

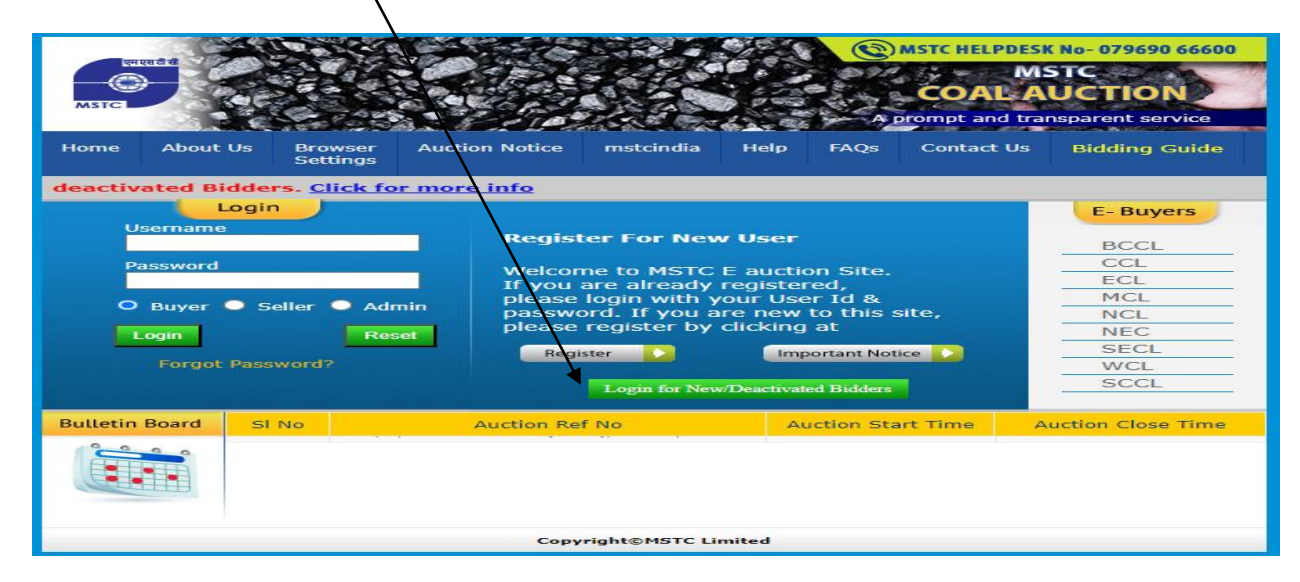

| एम एस टी सी<br>MSTC | Hore d                                                                                                    | hore Ur. E-section Info Mexandra Help Fay Downlo              | adi Contart Us      | 5 M-5- |
|---------------------|----------------------------------------------------------------------------------------------------|---------------------------------------------------------------|---------------------|--------|
|                     | - Theorem 1 - Control of the Control of the Control | Successfully Logged in Logout                                 |                     |        |
|                     | Pica                                                                                                    | se click on the Upload Document link to proceed for the docum | erni upioad.        |        |
|                     | Upload GST/PAN                                                                                                    | E-Payment                                                     | Registration Status |        |
|                     | 1                                                                                                    |                                                               |                     |        |
|                     |                                                                                                    |                                                               |                     |        |
|                     |                                                                                                    |                                                               |                     |        |
|                     |                                                                                                    |                                                               |                     |        |
|                     |                                                                                                    |                                                               |                     |        |

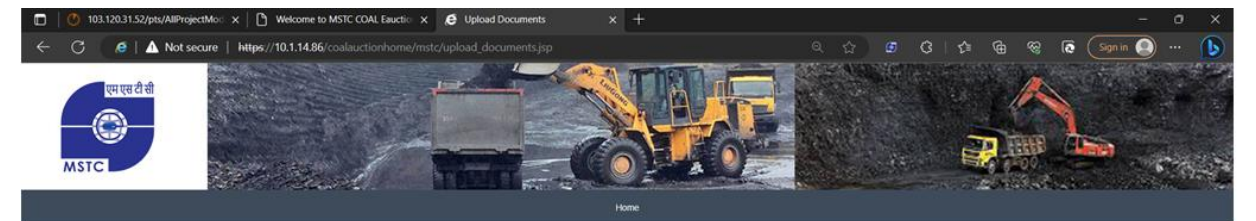

Welcome INFOSYS LIMITED

| Income Tax PAN Card for the Company/Proprietor | Browse                                                                                            |  |
|------------------------------------------------|---------------------------------------------------------------------------------------------------|--|
| GST Registration certificate                   | 20407, REGODCFILE_2_1687172853709_Training Requisition Form_Java_ModifiedAsPerHODAdvice190623.pdf |  |
|                                                | Country                                                                                           |  |
|                                                |                                                                                                   |  |

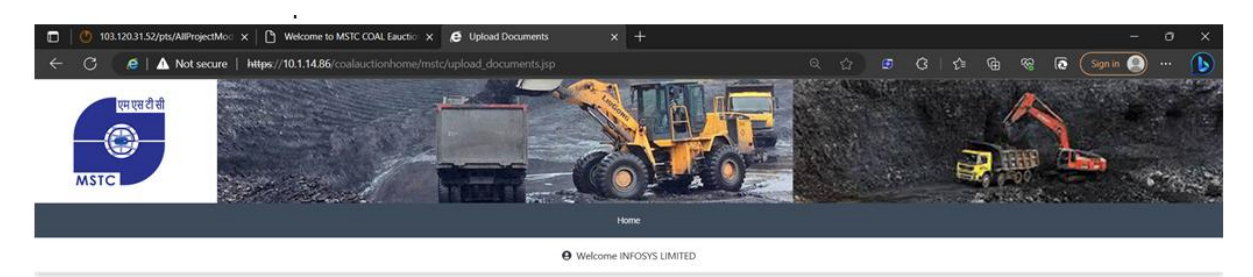

| Income Tax PAN Card for the Company/Proprietor | 20407_SECDOCRIE_1_1687263955202_textpdf<br>Detets                                                      |
|------------------------------------------------|----------------------------------------------------------------------------------------------------|
| GST Registration certificate                   | 2007/JEGDOCRIE 2_168/172853709_Training Requisition Form Java, ModifiedArPerHODAdvice190623.pdf Delete |
|                                                | Accept & Submit                                                                                        |

| एम एस दी से<br>MSTC | First                                                                                               |  |
|---------------------|----------------------------------------------------------------------------------------------------|--|
|                     | Welcome INFOSYS LIMITED                                                                             |  |
|                     | Vec less calculated the societation documents<br>Success!<br>Document Submitted successfully!<br>Ok |  |

| <u>e-Pa</u><br>Registration I | ayment Logout                    | ſ |
|-------------------------------|----------------------------------|---|
| Payment Type :                | Registration Fees(including GST) |   |
| Select Region :               | HO - Head Office, Kolkz          |   |
| Enter Amount :                | 2360                             |   |
| Netbanki                      | ng RTGS/NEFT                     |   |
|                               |                                  |   |
|                               |                                  |   |

| e-Payment Locost                                                                                                    |   |  |  |  |
|----------------------------------------------------------------------------------------------------|---|--|--|--|
| Registration Fee : 2360 (including GST)                                                                                                    |   |  |  |  |
| Payment Type : Registration Fees(including GST)                                                                                                    |   |  |  |  |
| Select Region : HO - Heed Office, Kolke                                                                                                    |   |  |  |  |
| Enter Amount : [2360                                                                                                    |   |  |  |  |
| Netbanking RTGS/NEFT                                                                                                    |   |  |  |  |
|                                                                                                    |   |  |  |  |
| Message from webpage     X       Image: Construction of the second second |   |  |  |  |
| OK Caneel                                                                                                    |   |  |  |  |
|                                                                                                    |   |  |  |  |
|                                                                                                    |   |  |  |  |
|                                                                                                    |   |  |  |  |
|                                                                                                    |   |  |  |  |
|                                                                                                    | 1 |  |  |  |

| Registration Fee Payment Acknowledgement                                 |                      |                              |             |         |                |                                       |
|--------------------------------------------------------------------------|----------------------|------------------------------|-------------|---------|----------------|---------------------------------------|
| Buyer No.                                                                |                      |                              | Comany Name |         | Contact Person |                                       |
| mstc/INFOSYS LIMITED [CJ/3181                                            |                      | INFOSYS LIMITED              |             |         | DEMO BUYER     |                                       |
| MSTC Ref. No.                                                            | Transaction Ref. No. | Transaction Date             |             | Amount  |                | Transaction Status                    |
| 3060                                                                     | rf30q9a173Y6h1wnuCiK | Wed Jun 21 11:40:01 IST 2023 |             | 2360.00 |                | Transaction Successfully Completed.Ok |
| Registration Status Voucher Generated Successfully                       |                      |                              |             |         |                |                                       |
| To Print Click Here Home                                                 |                      |                              |             |         |                |                                       |
| Copyright © MSTC Limited 2021<br>Best viewed in Internet Explorer (v10+) |                      |                              |             |         |                |                                       |

### In case payment is done through RTGS/NEFT

| e-Payment Logout<br>Registration Fee : 2360 (including GST) |                 |                                    |  |  |  |
|-------------------------------------------------------------|-----------------|------------------------------------|--|--|--|
|                                                             | Payment Type :  | [Registration Fees(including GST)] |  |  |  |
|                                                             | Select Region : | HO - Head Office, Kolka            |  |  |  |
|                                                             | Enter Amount :  | 2360                               |  |  |  |
|                                                             | Netbanki        | ng RTGS/NEFT                       |  |  |  |
|                                                             |                 | ,                                  |  |  |  |
|                                                             |                 |                                    |  |  |  |

| Bank Name :              | demo                     |
|--------------------------|--------------------------|
| Address 1 :              | demo                     |
| Address 2 :              | demo                     |
| Address 3 :              | demo                     |
| City Name :              | demo                     |
| Pin Code :               | 456345                   |
| To be Filled By Applican |                          |
| Account Title :          | demo                     |
| Debit Account No :       | 456347/ ×                |
| Account Type :           | Savings V                |
| Remittance Details       |                          |
| Amount (in figures.)     | 2360.0                   |
| Remarks :                | Registration Fee Payment |

1

| D<br>AQ2                                                                                                    | ate: 21/06/2023<br>L RTGS PAYMENT                                                                                                    |  |
|----------------------------------------------------------------------------------------------------|----------------------------------------------------------------------------------------------------|--|
| То,                                                                                                    |                                                                                                    |  |
| demo<br>demo<br>demo<br>demo<br>demo<br>34563<br>Sub :: Request for COAL RTGS/NEFT                                                                                                | Payment                                                                                                    |  |
| <u>Applicant Details</u><br>Account Title<br>Debit Account No<br>Account Type(Savings/Current/Over<br>Draft)                                                                      | demo<br>56456<br>Savings                                                                                                    |  |
| Beneficiary Details<br>Beneficiary Name<br>Credit Account No<br>Bank<br>Branch<br>Account Type<br>IFSC Code                                                                       | MSTC LIMITED COAL CELL<br>ZMAND10000106783 Please note that the 6th<br>character of the Virtual Account Number Is I<br>(alphabet) and not 1 (numeric)<br>IndusInd Bank Ltd<br>Savitri Towers, 3A, Upper Wood Street, Kolkata-<br>700017<br>Current<br>INDB0000015 |  |
| <u>Remittance Details</u><br>Amount Rs. 2360.0 /-<br>Amount (In figures.)Rupees Two Thor<br>Please remit the amount as per the af<br>amount of remittance with the following      | usand Three Hundred Sixty Only<br>ioresaid details, by debiting my/our account for the<br>ng remittance details:                                                                                                    |  |
| Remittance Data : <u>REGISTRATION FEE</u><br>Note: Instruction to the Bankers y<br>i) This Acknowledgement Receipt is<br>ii) No overwriting is allowed in the fo<br>Thanking you, | <u>PAYMENT</u><br>while cremitting the funds<br>valid for three days from the date of generation.<br>ormat above.                                                                                                    |  |